## **IMPORT AERIAL SURVEY TIFFS INTO CIVIL 3D**

### Overview

The purpose of this tip is to demonstrate how to add aerial survey imagery (TIFFs) from Photogrammetry into a Civil 3D DWG file. The suggested use is to import the imagery into an alignment file, the imagery display file, or any other appropriate file to aid in the visualization of a project's area.

- Date of development: 2/7/2025
- Revision date: N/A
- Author: <u>MDT EngOps Workflow Steering Committee</u>

### **Acronyms/Definitions Used in This Document**

ACC – Autodesk Construction Cloud, Autodesk's new cloud storage ecosystem with enhanced tools, which will replace BIM 360 when it is retired

PCMS - Project Content Management System

TIFF – Tag Image File Format; one that is used for storing raster graphics images

#### References

Import NAIP TIFF Imagery Into Civil 3D

# Import Photogrammetry Survey Imagery Using Raster Tools

The image files will be stored on PCMS in the PH directory or on BIM 360/ACC in the PH folder. If the images are not already on BIM 360/ACC, they must be downloaded from PCMS and uploaded to BIM 360/ACC prior to inserting them into the Civil 3D file.

To download files from PCMS and upload them to BIM 360/ACC, complete the following steps:

1. Find the project-specific TIFF files on PCMS in the PH directory. Check the appropriate files and select View Selected Documents.

| PCMS Search Results                               |                                         |
|---------------------------------------------------|-----------------------------------------|
| ✓ View Selected Documents F+ Check-Out Selected E | Documents 3 Check-In Selected Documents |
| File Name                                         | Comments                                |
| 9729000PHDTMF01.DAT                               |                                         |
| ☐ ₱ 9729000PHDTMF01.TIN                           |                                         |
| 9729000PHDTPF01.DGN                               |                                         |
| □ ♣ 9729000PHMEM001.PDF                           |                                         |
| □ ♣ 9729000PHMEM002.PDF                           |                                         |
| 🗌 🖺 9729000PHOPHF01.TIF 📋 🦊                       |                                         |
| 9729000PHOPHF02.TIF                               |                                         |
| 9729000PHPFT001.ZIP                               |                                         |

2. Open the web version of BIM 360/ACC and navigate to the project in which the imagery is desired.

3. In the Document Management portion of BIM 360/ACC, expand the Project Files folder, select the *RD* - *Road Design* folder, select the ellipsis, then select *Add subfolder*.

| AUTODESK Construction Cloud |                             |
|-----------------------------|-----------------------------|
| 📑 Document Managemen        | t 🗸 🌏 9729000 - 19 Miles S  |
| Folders Reviews Tr          | ansmittals Issues           |
| View by                     |                             |
| Folders                     | Sets                        |
|                             | □ N.                        |
| DI - District Survey        |                             |
| EL - Traffic Electrical     | + Add subfolder<br>⊘ Rename |
| EN - Environmental          | < Share                     |
| GE - Traffic Geometri       | ⊂ → Move                    |
| GS - GIS                    | 🗊 Delete                    |
| GT - Geotechnical           | J↑ Sort by                  |
| HY - Hydraulics             | � Upload ▶ ■                |
| Model Review                | Submit for review           |
| MT - Materials              | & Permission settings       |
| PH - Photogrammetr          | S More                      |
| 🛅 RD - Road Design          | 🗆 🖬                         |

- 4. Name the new subfolder *"Imagery."*
- 5. Open the newly created *Imagery* folder and select **Upload files.** In the File Explorer popup, select the previously viewed files from PCMS from the C:\dgn directory, then select **Open** and allow the files to upload into the *Imagery folder*.

| AUTODESK Construction Cloud      |                                     |                                                             |                                        |                                |                |     |
|----------------------------------|-------------------------------------|-------------------------------------------------------------|----------------------------------------|--------------------------------|----------------|-----|
| 🛅 Document Management 🗸 🌏 972900 | 00 - 19 Miles S of Scobey-South 🔋 🔹 |                                                             |                                        |                                |                |     |
| Folders Reviews Transmittals Is  | sues                                | /                                                           |                                        |                                |                |     |
| View by                          |                                     |                                                             |                                        |                                |                |     |
| Folders Sets                     | Name A                              | Description Version                                         | n Size La:                             | st updated                     | Updated by     |     |
| CS - Combined Survey             | Open                                |                                                             |                                        |                                |                | ×   |
| DI - District Survey             | ← → ∽ ↑ 🔒 → This PC → Loca          | I Disk (C:) → dgn                                           | ~                                      | ර Search dgn                   | \$             | ρ   |
| 📋 EL - Traffic Electrical        | Organize 👻 New folder               |                                                             |                                        | 8                              | - 💷 (          | 2   |
| EN - Environmental               | SWinREAgent                         | Name                                                        | Date modified                          | Туре                           | Size           | ^   |
| 🚞 GE - Traffic Geometrics Design | Autodesk                            | 9603000RDDET001_Openroads_Readme.d<br>9603000RDDET11001.DGN | 2/8/2024 11:29 AM<br>2/8/2024 11:28 AM | DWG File<br>Bentley MicroStati | 15 KB<br>95 KB |     |
| GS - GIS                         | BentleyDownloads                    | 9729000PHOPHF01.TIF                                         | 3/19/2024 11:56 AM                     | TIF File                       | 37,926 KB      |     |
| GT - Geotechnical                | e ETC                               | 9925000PHOPHO2.11 9905000HYDET001.DGN                       | 11/7/2023 12:25 PM                     | Bentley MicroStati             | 303 KB         | ~   |
| HY - Hydraulics                  | File name: "972900                  | 00PHOPHF02.TIF" "9729000PHOPHF01.TIF"                       |                                        | ✓ All Files (*.*)              | ,              | ~   |
| Model Review                     |                                     |                                                             |                                        | Open                           | Cancel         |     |
|                                  |                                     |                                                             |                                        | N N                            |                | .:: |

6. In Civil 3D, open the DWG file where imagery is desired.

7. Set the active layer to X-IMAG-AERI.

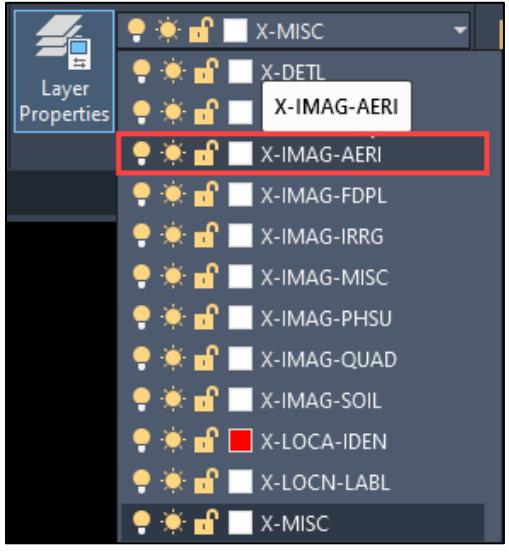

8. Select *Insert* from the *Insert & Write* panel in the *Raster Tools* tab or use the command *IINSERT*.

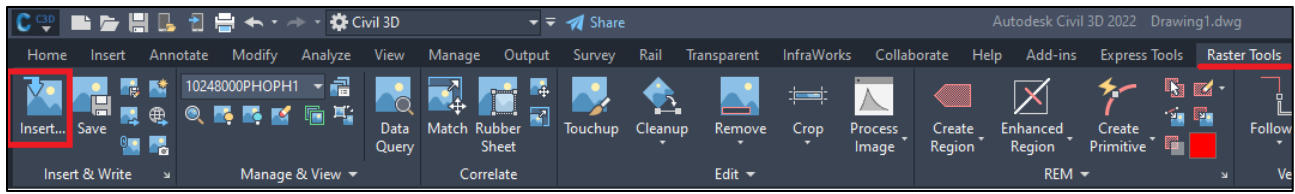

 In the *Insert Image* popup, navigate to the imagery folder on the BIM 360/ACC project and select <u>one</u> image file. Specify the *Insertion dialog* insert option, then select *Open*.

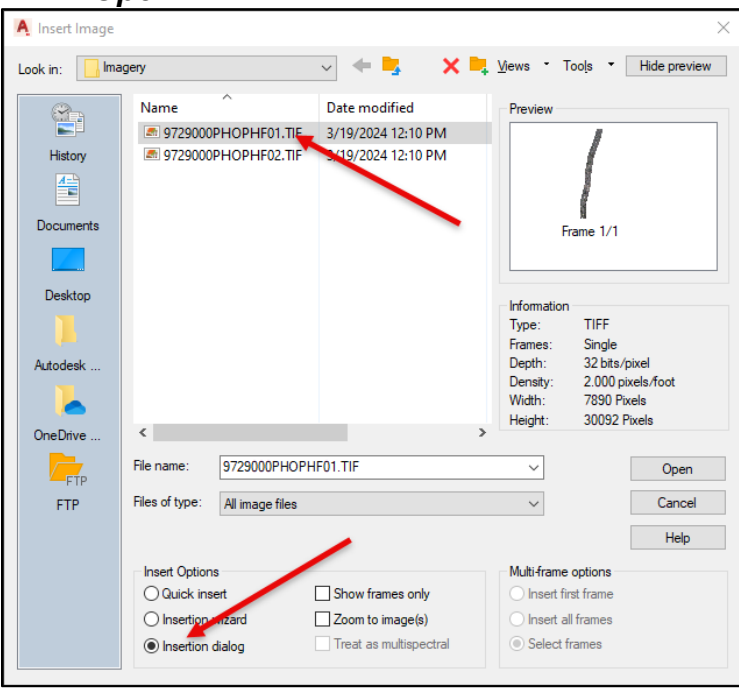

10. In the *Image Insertion* popup dialog, select the *Transform* tab, check *Transform* to *drawing's coordinate system*, then select *OK*.

| Source M        | odify Transfor                     | m Insertion                        |                                        |
|-----------------|------------------------------------|------------------------------------|----------------------------------------|
| Image c         | oordinate syste                    | m                                  |                                        |
| Coordin<br>NAD  | ate system repo<br>83 / Montana (i | rted by Image:<br>ft); (EPSG-2256) |                                        |
| Code:           |                                    |                                    |                                        |
| MT83I           | F                                  | Select                             | Properties                             |
| Descrip<br>NAD8 | tion:<br>33 Montana Sta            | ite Planes, Interna                | ational Foot                           |
| Drawing         | coordinate sys                     | tem                                |                                        |
| Code:           |                                    |                                    |                                        |
| NSR             | S11.MTIF                           |                                    | Properties                             |
| Descrip<br>NSR  | tion:<br>S 2011 Montan             | ia State Planes, li                | nternational Foot                      |
| Transfor        | m                                  |                                    |                                        |
| 🗹 Tran          | sform to drawin                    | g's coordinate sy:                 | stem                                   |
| Tran            | sform type: T                      | rue (pixel by pixel                | ~                                      |
| Image file na   | ame:<br>ilo nomo:                  | C:\Users\\9<br>C:\Users\\9         | 729000PHOPHF01.TI<br>729000PHOPHF01.TI |

- 11. Repeat steps 8-10 for all TIFF files requiring insertion.
- 12. If grayscale is desired on the imagery, follow the process outlined on Page 8 of the <u>Import NAIP TIFF Imagery in Civil 3D</u> tip document.